Através do sistema é possível efetuar impressões de layouts, documentos fiscais, entre outros, para esta rotina funcionar é necessario utilizar mini impressoras.

Neste documento mostraremos o passo a passo de como instala-la e configura-la.

O modelo que utilizaremos como exemplo é a impressora da fabricante **ELGIN**, modelo **VOX.** 

**1° Passo -** Verifique qual é o cabo que a mini-impressora utiliza para se conectar no computador:

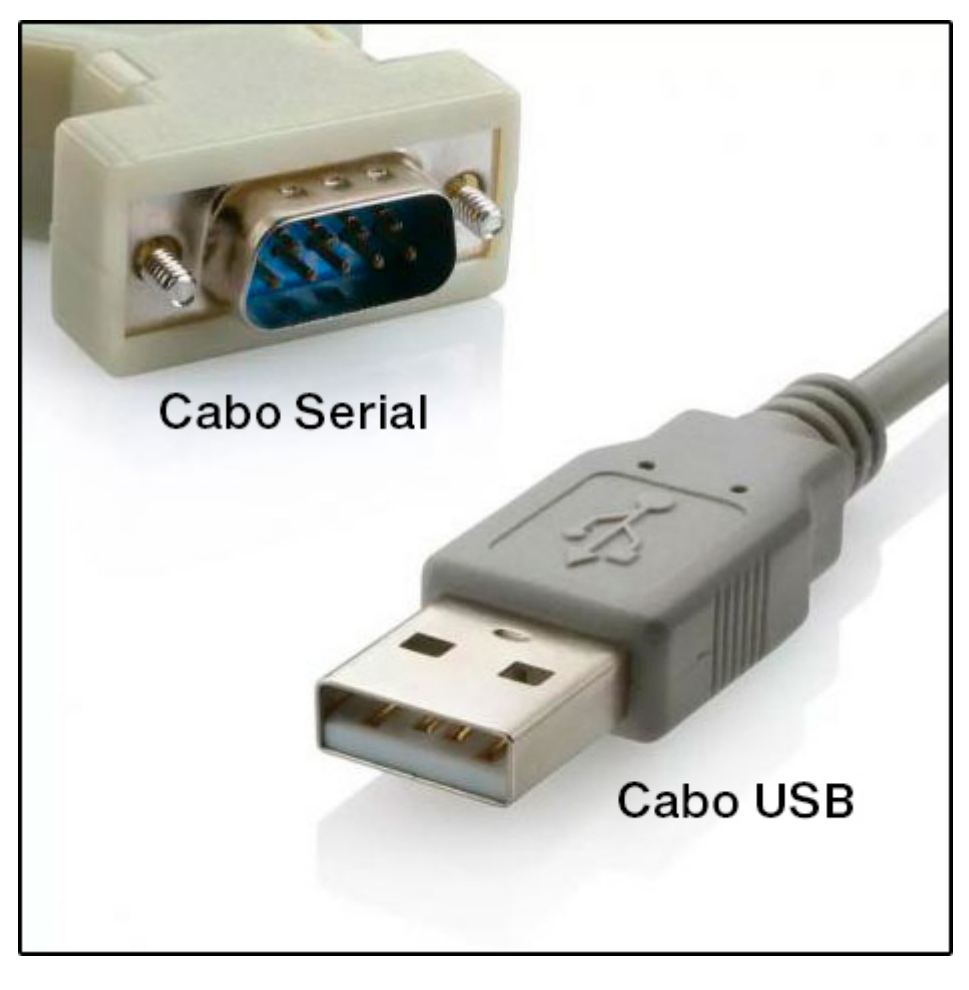

- Cabo Serial: O computador possui apenas uma entrada na parte de trás (nem todos os computadores possuem entrada Serial, principalmente os mais novos).
- Cabo USB: O computador possui várias entradas USB na parte de trás do computador e algumas entradas na frente. O recomendado é que o cabo esteja ligado na porta USB

que se encontra atrás, caso esteja em alguma régua (hub) com várias USB, o Windows pode não identificar a impressora.

**Passo 2:** Verifique se o cabo de energia da impressora está ligado atrás da impressora e a outra ponta na tomada de energia. Ligue a impressora e verifique se acenderá uma luz verde ou azul, dependendo do modelo.

**Passo 3:** Clique no botão do Windows, digite CMD, clique com o botão direito do mouse sobre a palavra CMD e clique em *"Executar como administrador"* conforme a imagem abaixo:

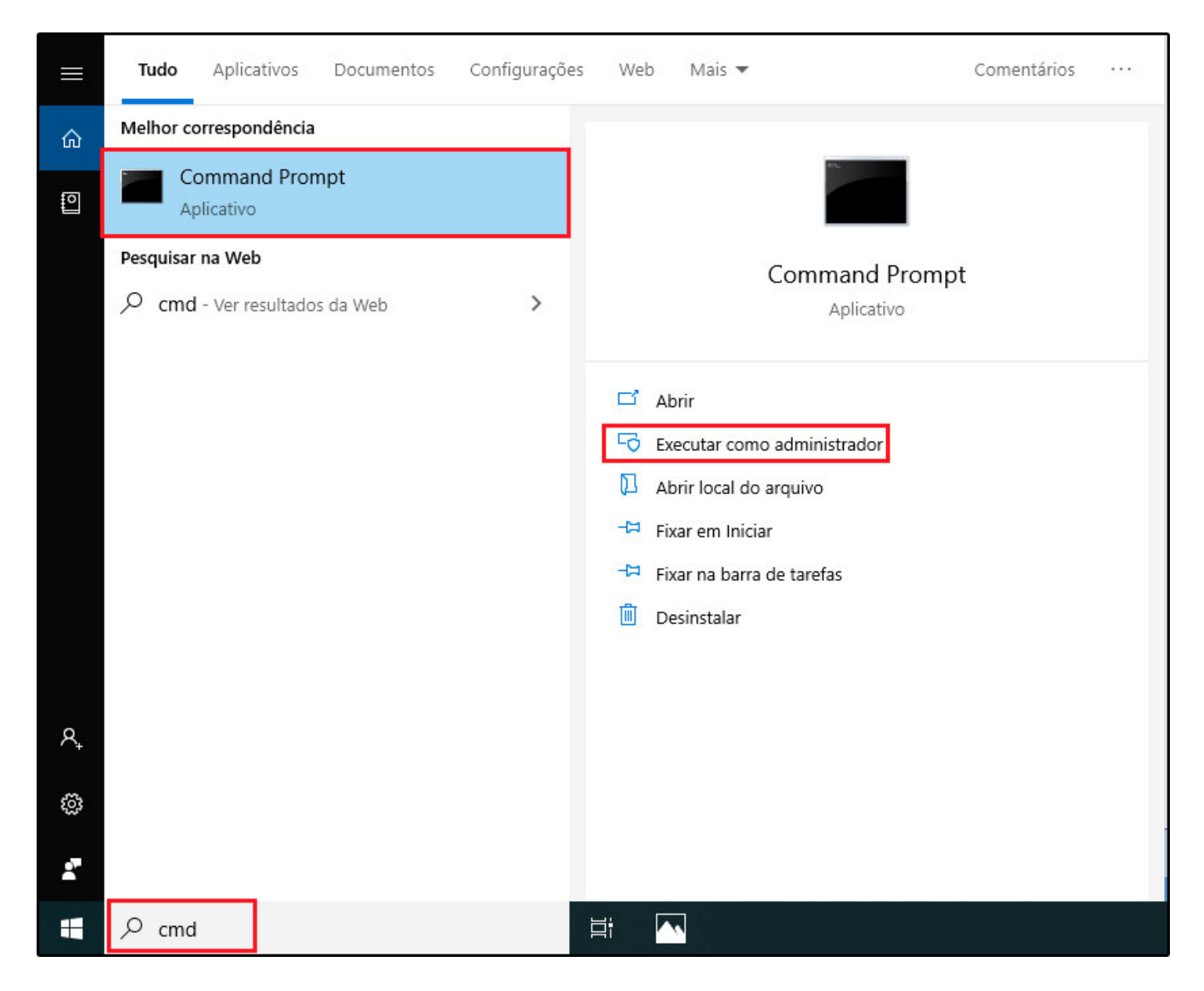

### Clique em SIM para autorizar a abertura do CMD

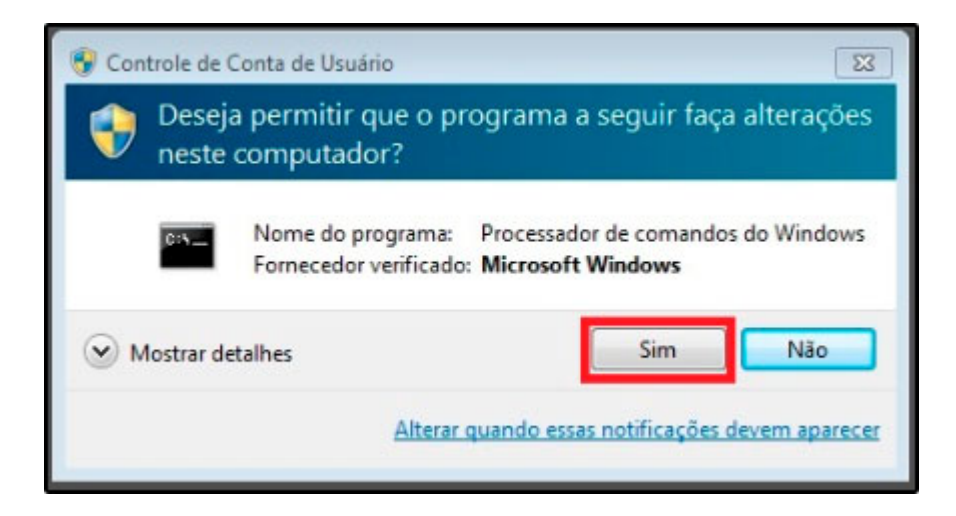

Na tela que será aberta digite o comando para desativação da assinatura do Windows, para efetuar este procedimento, contate um técnico de TI de sua confiança.

A assinatura será reativada assim que o computador for reiniciado.

**Passo 4:** Para verificar qual a versão do seu sistema, pressione no seu teclado o botão do Windows mais a tecla pause/break.

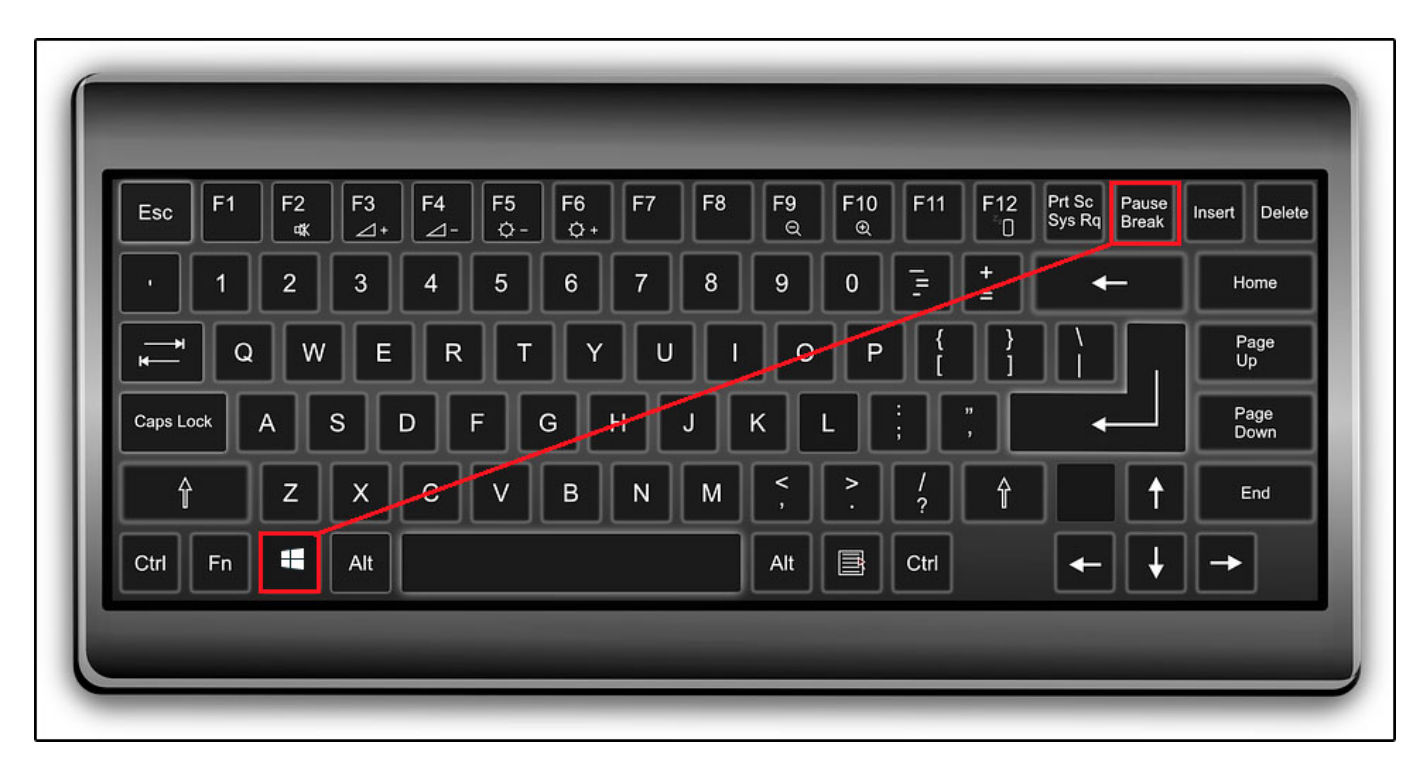

## No campo "Tipo de sistema", vai aparecer qual o sistema utilizado.

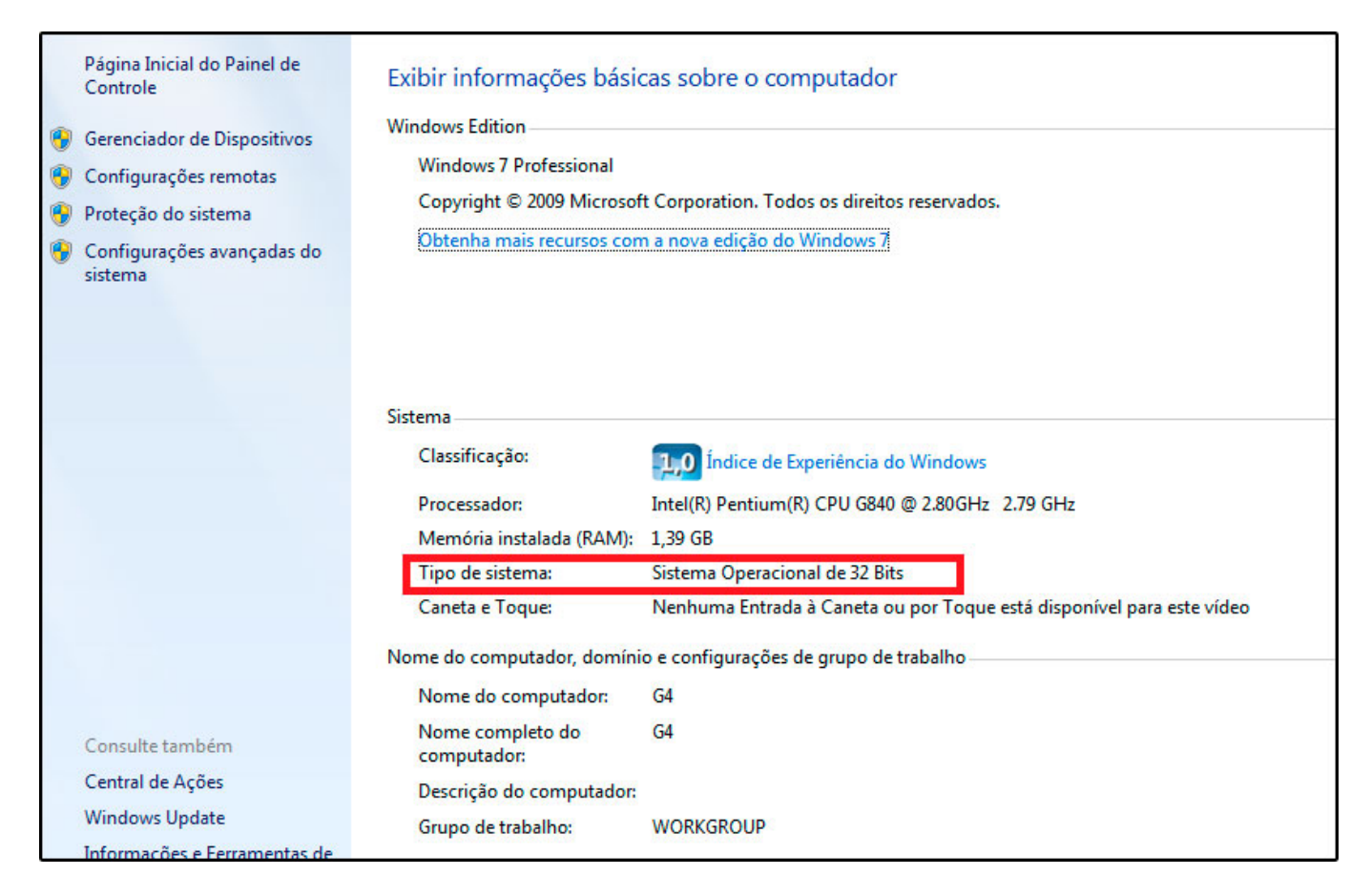

**Passo 5:** Entre no site do fabricante e baixe o *driver* da impressora compatível com a versão do Windows.

Impressoras mais comuns:

- Bematech (MP-2800th, MP-4200 th, MP-5100 th) https://www.bematech.com.br/manuais-e-drivers/
- **Daruma** (DR700 e DR800) https://daruma.com.br/download/
- Dataregis (Quick3202 e DT200) http://www.dataregis.com.br/drivers.shtml
- **Diebold** (IM113ID, IM402TD, IM433TD, IM453HU, Mecaf Perfecta e TSP143MU) https://www.dieboldnixdorf.com.br/downloads Impressoras de mesa> seleciona modelo.
- Elgin ( i7, i9, imp. não fiscal K, VOX e VOX+)

https://www.automacao.elgin.com.br/produto/impressora-i9 Download Center> impressoras não fiscais> Modelo> Driver Windows

- **Epson** (TM-T20, TM-T81, TM-88 e outros) https://epson.com.br/Suporte/Ponto-de-venda/Impressoras-térmicas/sh/s530
- Feasso (F-IMTER02 e F-IMTER03) https://drive.google.com/drive/folders/0B3XGn9\_oPyuAbFUtNV9LVXdYa2M
- Futura (UNISTAR e Chinesa) Entrar em contato com o suporte técnico da Futura Sistemas.
- Nitere (Q3X) http://www.nitere.com.br/downloads-nitere
- **Perto** (Perto Printer) https://www.grupodigicon.com.br/perto/produtos/impressora-termica-nao-fiscal-pertop rinter/
- Sweda (SL-150, SL-250, SL-300L, SL-300S, SL-300W e SL-2500) https://sweda.com.br/pagina-downloads/#x5
- Tanca (TP-450, TP-509, TP-650 e TP-825) https://www.tanca.com.br/drivers.php

**Passo 6:** Clique sobre o arquivo baixado com o botão direito e selecione a opção "*Executar* como administrador".

| $\leftrightarrow$ $\rightarrow$ $\checkmark$ $\uparrow$ $\square$ $\rightarrow$ Dri | ver Windov                           | vs > Setup_ELG_br V1.25 >                     |                   |                    |          |
|-------------------------------------------------------------------------------------|--------------------------------------|-----------------------------------------------|-------------------|--------------------|----------|
| <b>A A  - - - - - - - -</b>                                                         | Nome                                 | ^                                             | Data de modific   | Тіро               | Tamanho  |
| Acesso rapido                                                                       | DRV                                  | CONFIG                                        | 25/02/2014 16:23  | Pasta de arquivos  |          |
| OneDrive                                                                            | lang                                 | uage                                          | 25/02/2014 16:44  | Pasta de arquivos  |          |
|                                                                                     | PortDriverV1.21 25/02/2014 16:23     |                                               | Pasta de arquivos |                    |          |
| Este Computador                                                                     | PrinterModeManager V1.21 25/02/2014  |                                               | 25/02/2014 16:23  | Pasta de arquivos  |          |
| 🔿 Rede                                                                              | USBDrv 25/02/2014 16:23              |                                               |                   | Pasta de arquivos  |          |
|                                                                                     | W32                                  |                                               | 25/02/2014 16:23  | Pasta de arquivos  |          |
|                                                                                     | W64                                  |                                               | 25/02/2014 16:23  | Pasta de arquivos  |          |
|                                                                                     | ByU:                                 | sblnt.dll                                     | 25/05/2006 08:19  | Extensão de aplica | 108 KB   |
|                                                                                     | 😰 Guid                               | le                                            | 06/12/2013 11:45  | Arquivo de Ajuda   | 1.662 KB |
|                                                                                     | 🥦 Setu                               | a                                             | 18/04/2013 08:46  | Aplicativo         | 320 KB   |
|                                                                                     | 😼 Siler                              | Abrir                                         |                   | Aplicativo         | 696 KB   |
|                                                                                     | 🐼 Unir 😌 Executar como administrador |                                               | Aplicativo        | 252 KB             |          |
|                                                                                     |                                      | Solucionar problemas de compatibilidade       |                   |                    |          |
|                                                                                     |                                      | 👝 Mover para o OneDrive                       |                   |                    |          |
|                                                                                     |                                      | 7-Zip                                         | >                 |                    |          |
|                                                                                     |                                      | CRC SHA                                       | >                 |                    |          |
|                                                                                     |                                      | 🕀 Verificar com o Windows                     | Defender          |                    |          |
|                                                                                     |                                      | 🖻 Compartilhar                                |                   |                    |          |
|                                                                                     |                                      | <ul> <li>Sempre disponível offline</li> </ul> | 2                 |                    |          |
|                                                                                     |                                      | Sincronizar                                   | >                 |                    |          |
|                                                                                     |                                      | Restaurar versões anterio                     | res               |                    |          |
|                                                                                     |                                      | Enviar para                                   | >                 |                    |          |
|                                                                                     |                                      | Recortar                                      |                   |                    |          |
|                                                                                     |                                      | Copiar                                        |                   |                    |          |
|                                                                                     |                                      | Colar                                         |                   |                    |          |
|                                                                                     |                                      | Criar atalho                                  |                   |                    |          |
|                                                                                     |                                      | Excluir                                       |                   |                    |          |
|                                                                                     |                                      | Renomear                                      |                   |                    |          |
|                                                                                     |                                      | Propriedades                                  |                   |                    |          |

Será aberta uma tela para iniciar a instalação, selecione o modelo da sua impressora e continue pressionando sempre seguinte ou próximo.

| nrin             | –Selecione o Mód | ulo de Instalação   |   |
|------------------|------------------|---------------------|---|
| NIX              | ₢ Cupom          | V0X                 | • |
|                  | C Tíquete        |                     | * |
| 100              | C Etiqueta       |                     | * |
| Rich Contraction | C Embarcado      |                     | * |
|                  | Configurar com   | o Impressora Padrão |   |

Em um determinado momento, durante a instalação, apresentará uma tela de segurança do Windows.

| Seagull Driver Wizard                                                                                                    | x<br>A                   |
|----------------------------------------------------------------------------------------------------|--------------------------|
| 💽 Segurança do Windows                                                                                                    | <b>—</b> ×               |
| Deseja instalar este software de dispositivo?                                                                                                    |                          |
| <ul> <li>Sempre confiar em software da "Seagull Scientific<br/>Inc.".</li> <li>Você deve instalar somente o software de driver dos editores em que confia. Con<br/>qual software de dispositivo é seguro para instalar?</li> </ul> | o Instalar<br>mo decidir |
| < Voltar Concluir (                                                                                                    | Cancelar                 |

Clique na caixinha, marcando-a e depois instalar.

Aguarde até o final da instalação e feche a tela após o término.

| Setup            |                       | ×       |
|------------------|-----------------------|---------|
| Driver de impres | iora instalado com su | ucesso! |
|                  |                       | ок      |

Passo 7: Após a instalação é necessário reiniciar o computador

**Passo 8:** Pressione o botão do Windows mais a letra R (WIN + R) e digite "**Control Printers**" sem aspas e pressione enter.

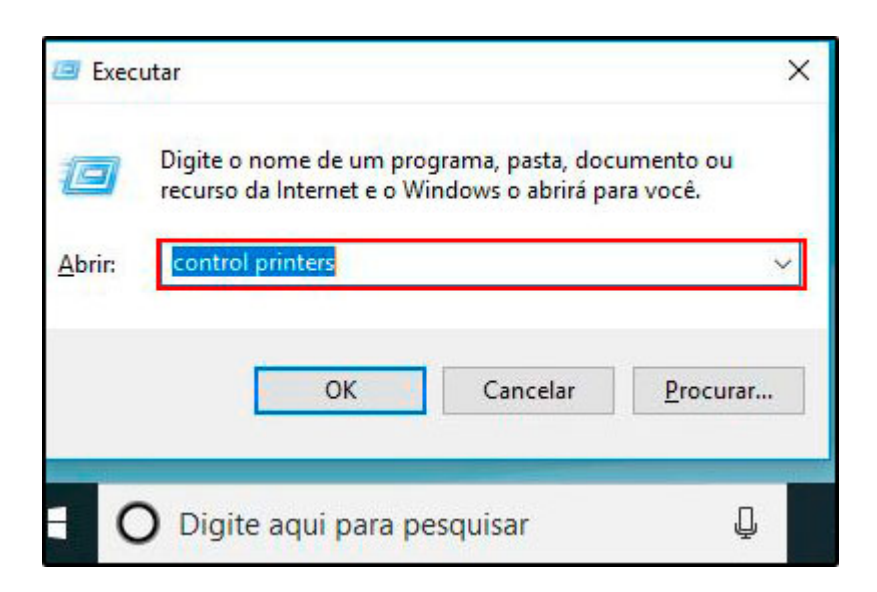

Será aberta uma tela chamada "Dispositivos e Impressoras"

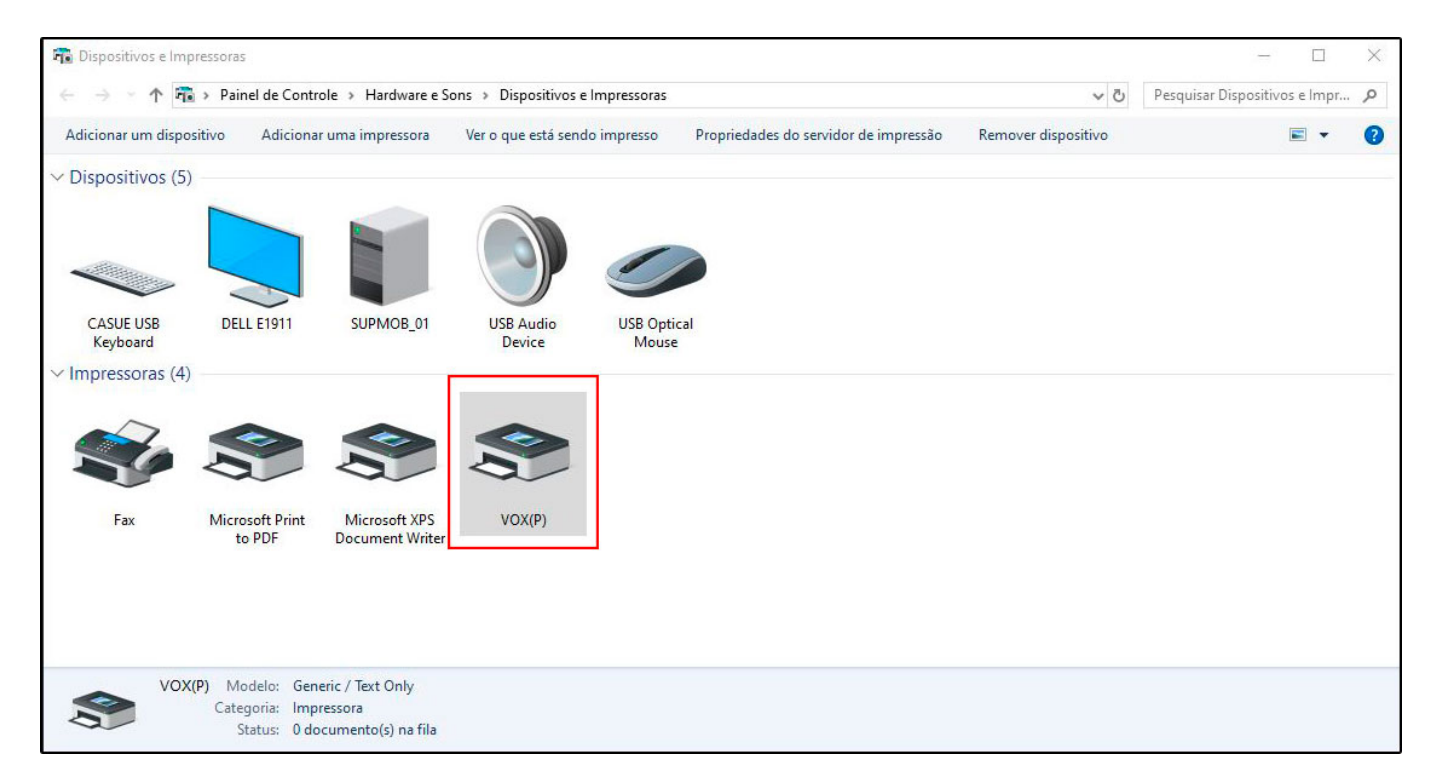

Selecione a impressora instalada, clique com o botão direito do mouse sobre a impressora e selecione a opção propriedades.

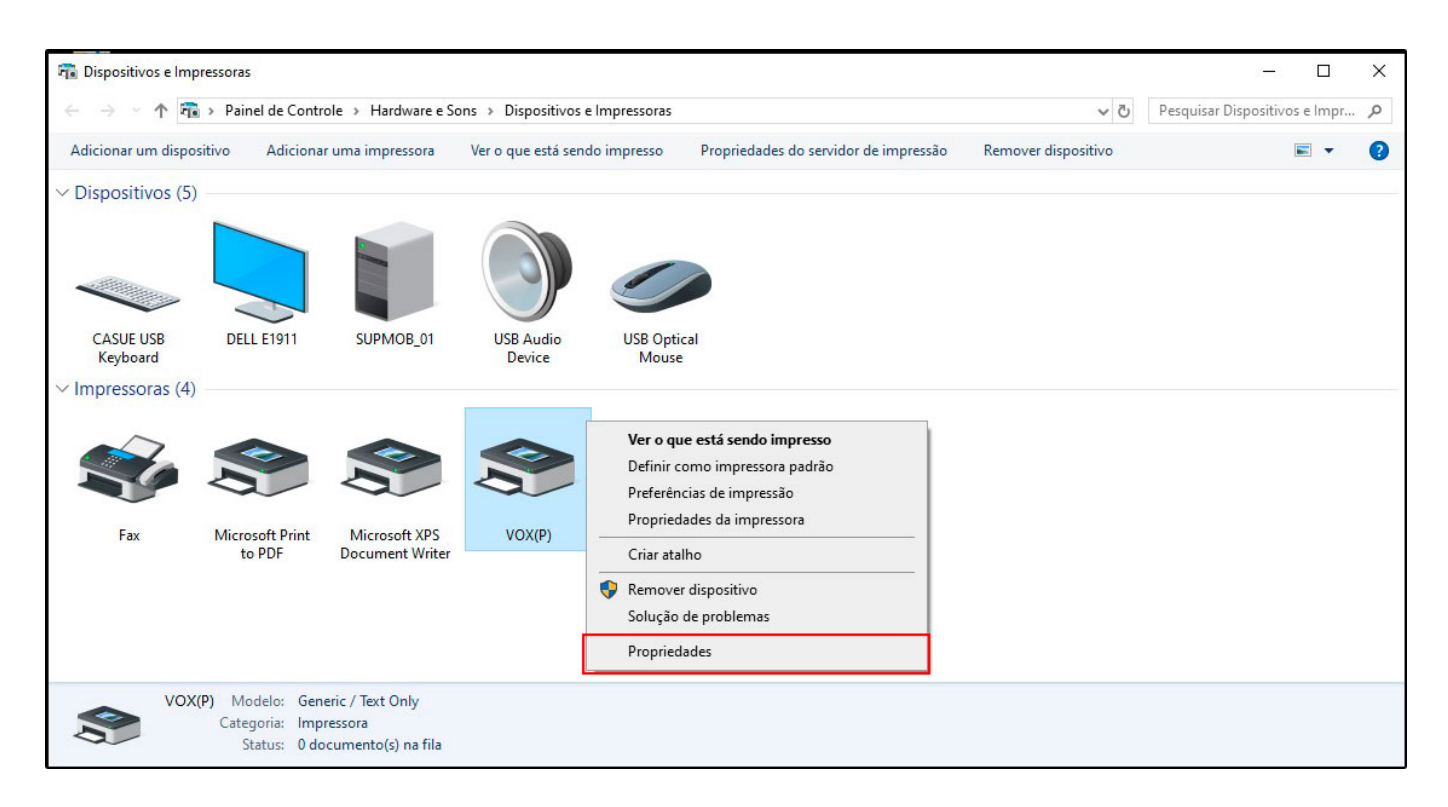

×

Na aba Geral, pressione em "**Imprimir página de teste**", será impressa uma página de teste, dependendo do modelo, sairá uma página com detalhes do teste, outras imprimirão apenas a palavra **TESTE** 

|             | vo Adicionar uma impressora    | 1                 |                    |           |
|-------------|--------------------------------|-------------------|--------------------|-----------|
| sitivos (5) |                                |                   |                    |           |
|             |                                |                   |                    |           |
|             |                                |                   |                    |           |
|             |                                |                   |                    |           |
| Prop        | edades de VOX(P)               |                   | ×                  |           |
| bo Segurar  | a Configurações do Dispositivo | Utilitário Baixar | Fonte Versão       |           |
| SSI Geral   | Compartilhamento Portas        | Avançado Gere     | nciamento de Cores |           |
| 3           | VOX(P)                         |                   |                    |           |
| <b>_</b>    |                                |                   |                    |           |
| Local:      |                                |                   |                    |           |
| Fax Come    | tário:                         |                   |                    | VOX(P)(1) |
|             |                                |                   |                    |           |
|             |                                |                   |                    |           |
| Mode        | VOX(P)                         |                   |                    |           |
| Recur       | s                              |                   |                    |           |
| Cor: N      | D                              | Papel disponível: |                    |           |
| Frente      | verso: Não                     | 80 x 297mm        | ^                  |           |
| Gram        | )esconhecido(a)                |                   |                    |           |
| Veloc       | ão máxima: 203 dpi             |                   | ~                  |           |
| Resolu      |                                |                   |                    |           |

Caso não tenha impresso nada, a impressora não foi corretamente instalada, então terá que ser verificado por um técnico de informática de sua confiança

### OBS: Se não fizer a impressão no Windows, não funcionará no sistema Futura

Após ter impresso a página de teste com sucesso, será necessário configurar a mesma para o sistema que for utilizar.

#### Configurando a impressora no Futura PDV

Este procedimento serve para os sistemas Futura Cash e Farmácia também.

Abra o PDV com o login/senha de administrador, na tela principal utilize as teclas de atalho **ALT+G**.

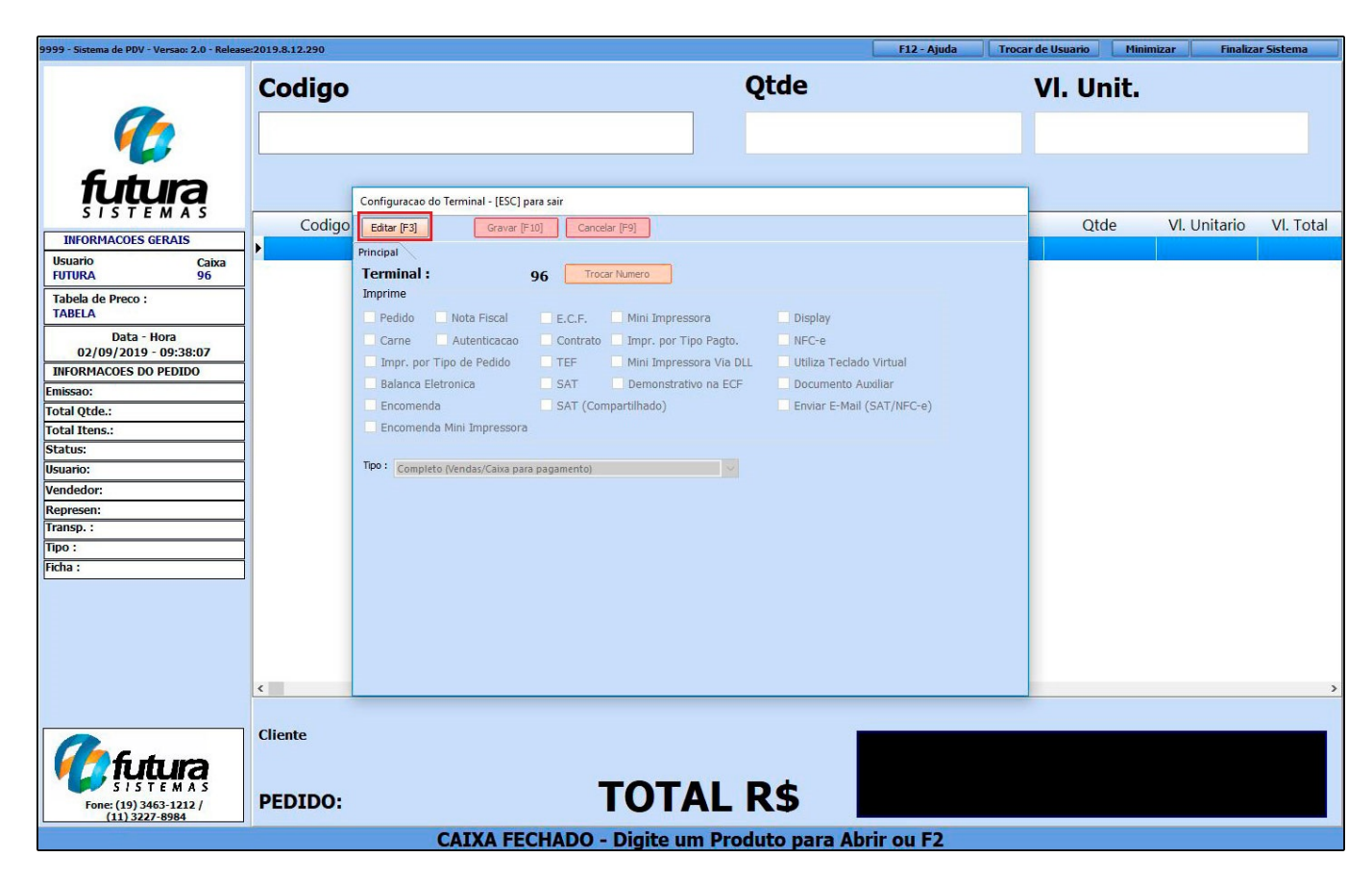

Clique no botão "Editar"

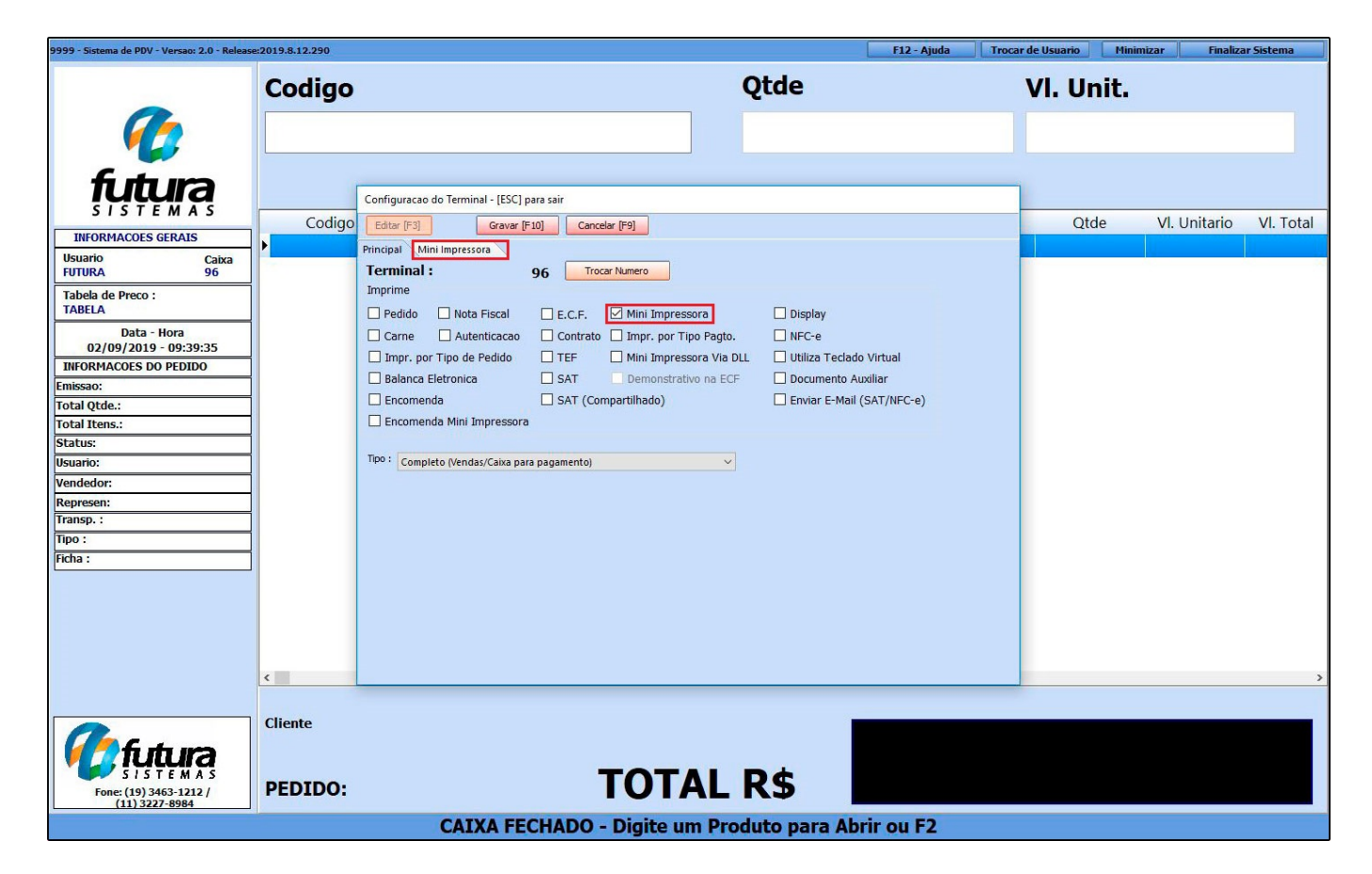

Selecione a opção "**Mini-impressora**", e será aberto uma aba com configurações específicas da mesma:

| 9999 - Sistema de PDV - Versao: 2.0 - Releas | se:2019.8.12.290 |                   |                                               |                        | F12 - Ajuda | Trocar de Usuario | Minimizar Finaliz | ar Sistema |
|----------------------------------------------|------------------|-------------------|-----------------------------------------------|------------------------|-------------|-------------------|-------------------|------------|
|                                              | Codigo           |                   |                                               | Qtde                   |             | VI. Ur            | nit.              |            |
| <b>6</b>                                     |                  |                   |                                               |                        |             |                   |                   |            |
| futura<br>SISTEMAS                           |                  | Configuracao do   | Terminal - [ESC] para sair                    |                        |             |                   |                   |            |
| INFORMACOES GERAIS                           | Codigo           | Editar [F3]       | Gravar [F10] Cancelar [F9]                    |                        |             | Qte               | de VI. Unitario   | VI. Total  |
| Usuario Caixa                                |                  | Principal Mini In | npressora                                     |                        |             |                   |                   |            |
| FUTURA 96                                    |                  | Tipo Impressora   | Impressora                                    | Nro. de Via:           | 5           |                   |                   |            |
| Tabela de Preco :<br>TABELA                  |                  | Bobina (Padrã) 🗸  | VOX(P)                                        |                        | 1           |                   |                   |            |
| Data - Hora                                  | i i              | Configuracoes G   | aveta Automatica                              |                        |             |                   |                   |            |
| 02/09/2019 - 09:40:45                        |                  | Utilizar Gaveta   | Automatica                                    |                        |             |                   |                   |            |
| INFORMACOES DO PEDIDO                        | ]                | Porta             | Modelo                                        |                        |             |                   |                   |            |
| Emissao:                                     |                  | ×                 | Bematech : MP-20 TH, MP-2000 CI ou MP-2000 TH |                        |             |                   |                   |            |
| Total Qtde.:                                 |                  |                   |                                               |                        |             |                   |                   |            |
| Total Itens.:                                |                  |                   |                                               |                        |             |                   |                   |            |
| Status:                                      |                  |                   |                                               |                        |             |                   |                   |            |
| Usuario:                                     |                  |                   |                                               |                        |             |                   |                   |            |
| Vendedor:                                    |                  |                   |                                               |                        |             |                   |                   |            |
| Represen:                                    |                  |                   |                                               |                        |             |                   |                   |            |
| Transp. :                                    |                  |                   |                                               |                        |             |                   |                   |            |
| Tipo :                                       |                  |                   |                                               |                        |             |                   |                   |            |
| Ficha :                                      |                  |                   |                                               |                        |             |                   |                   |            |
|                                              |                  |                   |                                               |                        |             |                   |                   |            |
|                                              |                  |                   |                                               |                        |             |                   |                   |            |
|                                              |                  |                   |                                               |                        |             |                   |                   |            |
|                                              |                  |                   |                                               |                        |             |                   |                   |            |
|                                              |                  |                   |                                               |                        |             |                   |                   |            |
|                                              | <                |                   |                                               |                        |             |                   |                   | >          |
|                                              |                  |                   |                                               |                        |             |                   |                   |            |
|                                              | Cliente          |                   |                                               | 1                      |             |                   |                   | _          |
|                                              |                  |                   |                                               |                        |             |                   |                   |            |
| <b>V</b> Tutura                              |                  |                   |                                               | And an increase of the |             |                   |                   |            |
| 5 / 5 T E M A S                              | PEDIDO:          |                   | тот                                           | AI RS                  |             |                   |                   |            |
| (11) 3227-8984                               |                  |                   | .01                                           |                        |             |                   |                   |            |
|                                              |                  | C                 | CAIXA FECHADO - Digite u                      | im Produto para Ab     | prir ou F2  |                   |                   |            |

Clique nos "**3 pontos**" para localizar a impressora, após indicar, a mesma aparecerá na barra.

Após isso é só apertar em *Gravar* [F10], e utilize o botão "ESC" do teclado para sair da tela.

# Configurando a impressora no Futura Gourmet

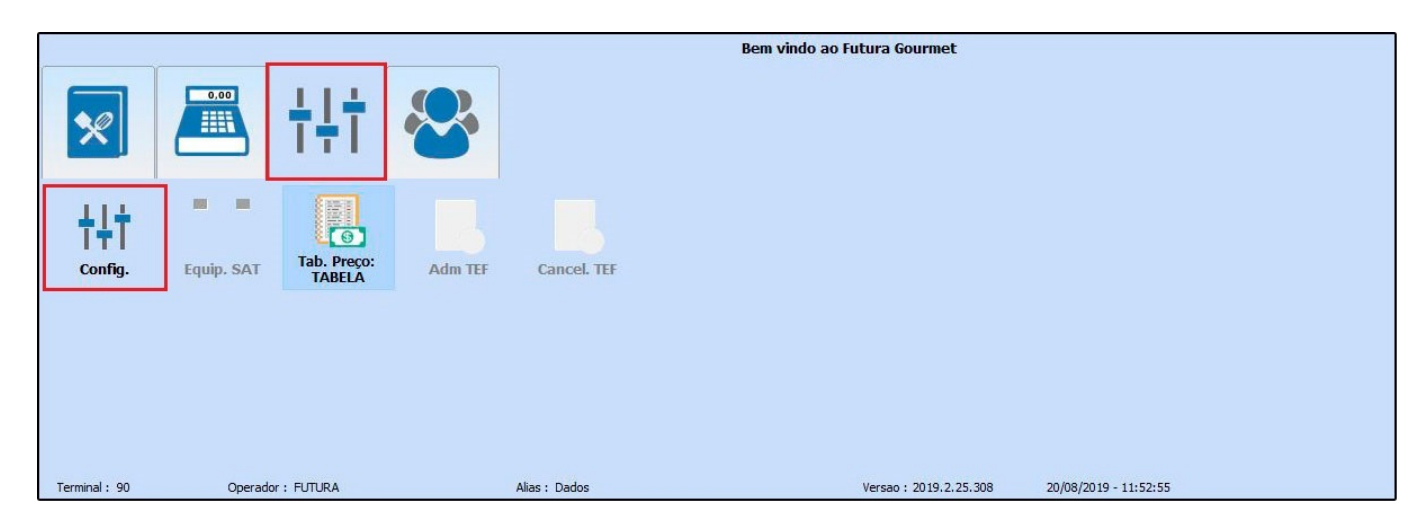

Clique no botão "Configurações"

|                           |                                 | Bem v              | indo ao Futura Gourmet                      |        |
|---------------------------|---------------------------------|--------------------|---------------------------------------------|--------|
|                           | 🖹 tit 😵                         |                    |                                             |        |
| <b>b</b> †                | ļţ                              |                    |                                             |        |
| Terminal: 90<br>Impressão |                                 |                    |                                             |        |
| Pedido                    | NFE                             | E.C.F. NFC-e       | e Mini Impressora                           |        |
| Cozinha                   | Autenticação                    | TEF SAT            | SAT (Compartilhado)                         |        |
| Impr. po                  | or Tipo de Pedido               | Impr. Delivery     | Impr. por Tipo Pagto.                       |        |
| Balança                   | Eletrônica                      | Display            | Mini Impressora Via DLL                     |        |
| Enviar E                  | -Mail (SAT/NFC-e)               | Documento Auxiliar | Demonstrativo na ECF                        |        |
| Tipo de Terminal:         | Completo (Vendas/Caixa para pag | jamento)           |                                             |        |
| Impressao de Senha:       | Apenas no Doc. Fiscal           |                    |                                             |        |
|                           |                                 |                    |                                             |        |
| Fechar                    |                                 |                    |                                             | Editar |
| Terminal : 90             | Operador : FUTURA               | Alias : Dados      | Versao: 2019.2.25.308 20/08/2019 - 11:53:16 |        |

Clique no botão "Editar"

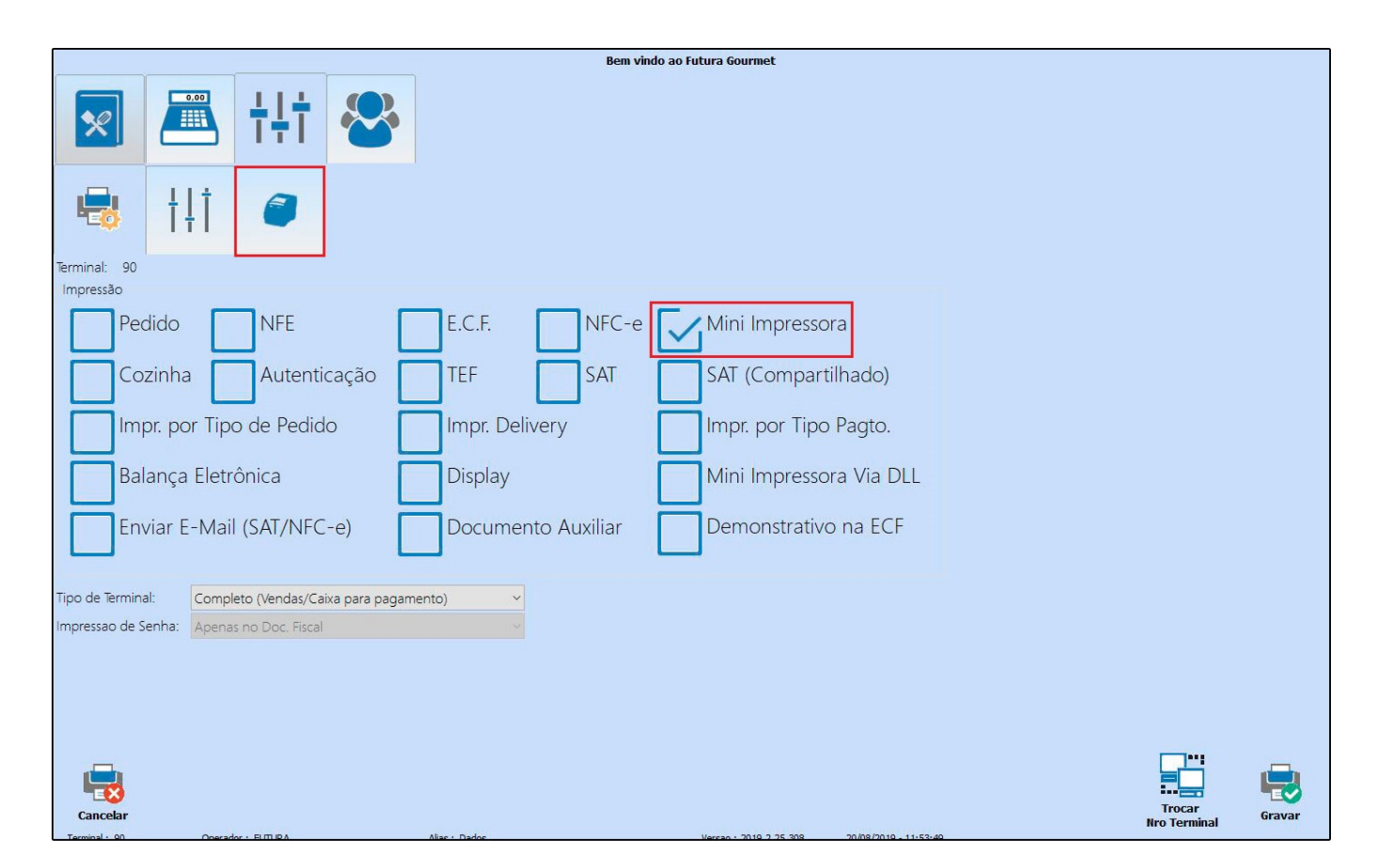

Selecione a opção "Mini-impressora", e será aberto uma aba com configurações específicas da mesma:

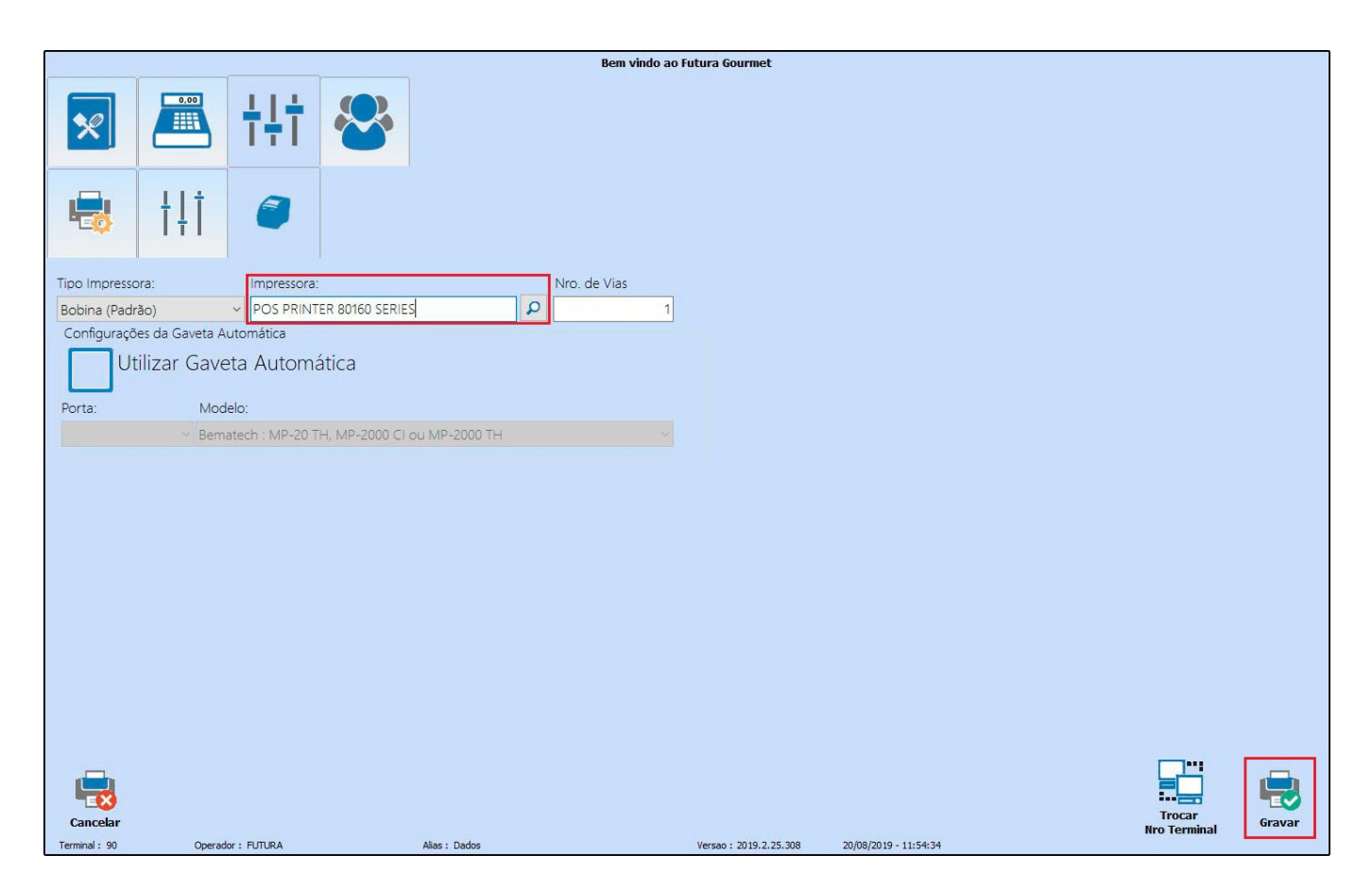

Ao acessar o botão com o desenho da mini-impressora, selecione o ícone de lupa para localiza-la, após indicar, a mesma aparecerá na barra.

Após isso é só clicar em "Gravar",

O sistema reiniciará com as novas configurações, pronto para utilização.

#### **Resumo dos Processos descritos acima:**

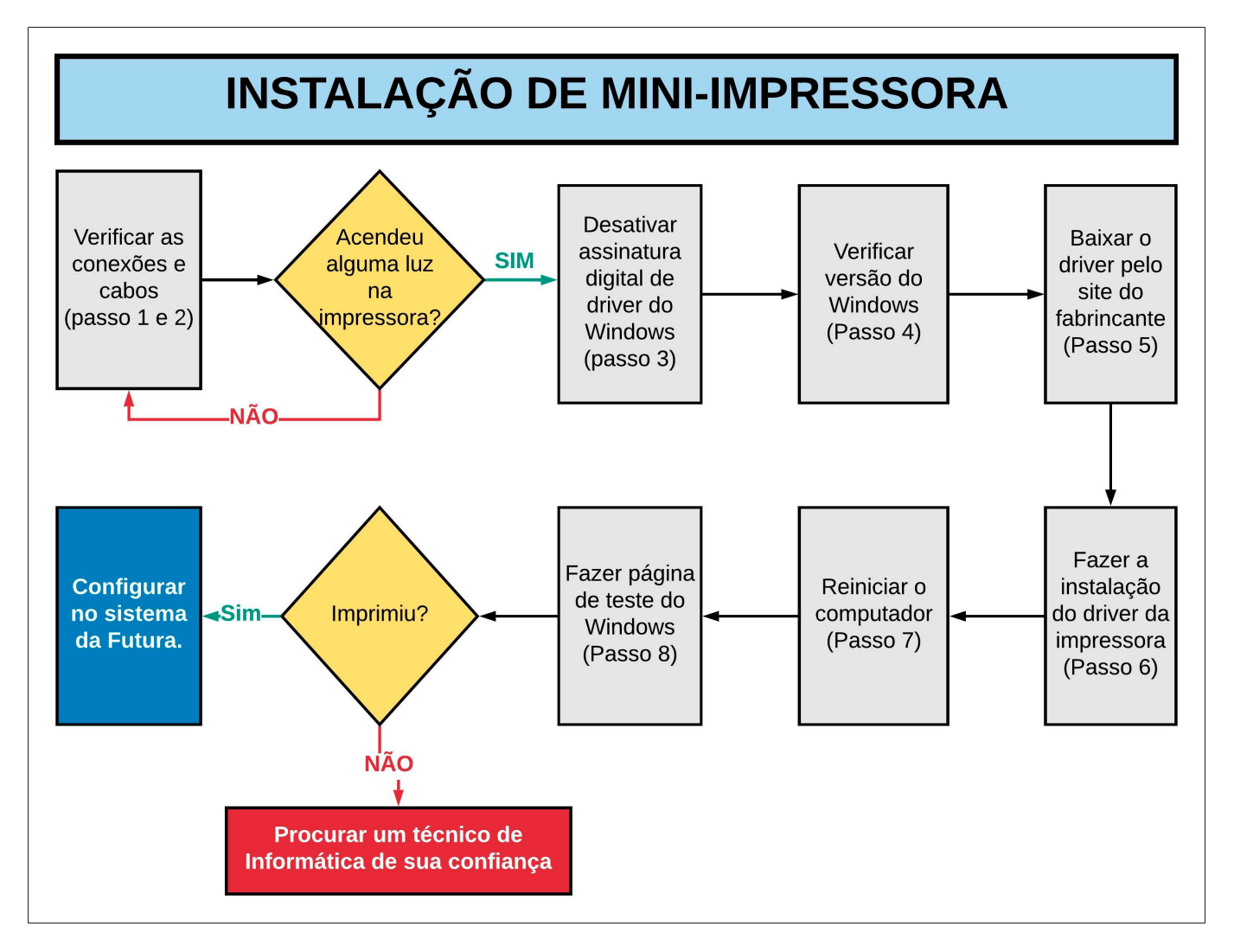

## **Referências**

Sistema: Futura Server, Futura Gourmet, Futura Cash e Futura Farmácia.

Autor: Raphael Medeiros (Analista de Suporte Técnico)

Versão: 2019.08.12